## How to Add Iowa Western to Previously Completed Loan Entrance Counseling

Go to <u>https://studentloans.gov/myDirectLoan/index.action</u>

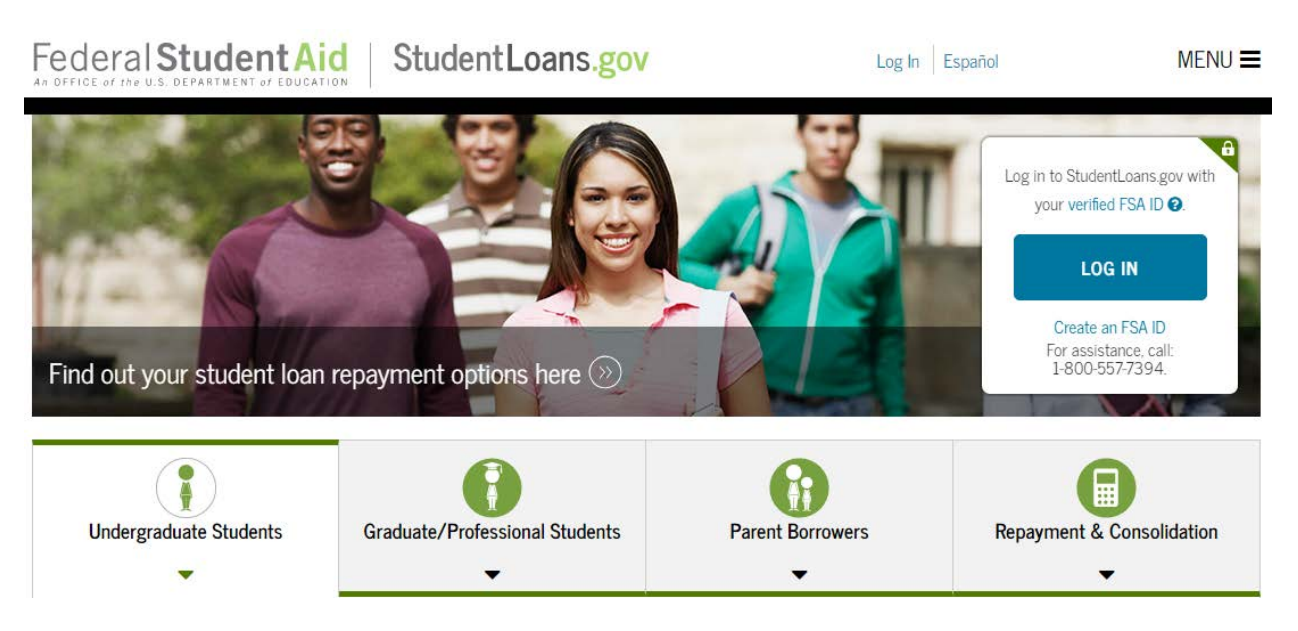

- Click the blue LOG IN button in the upper right-hand corner
- Log in with your FSA ID username & password (same as you would use for the FAFSA)
  - If you can't remember your FSA ID, you can try to recover it with your email address or the security questions
  - o If you are still struggling with the FSA ID, please call 1-800-557-7394
- Once logged in, you can view your home page

## MY HOME PAGE

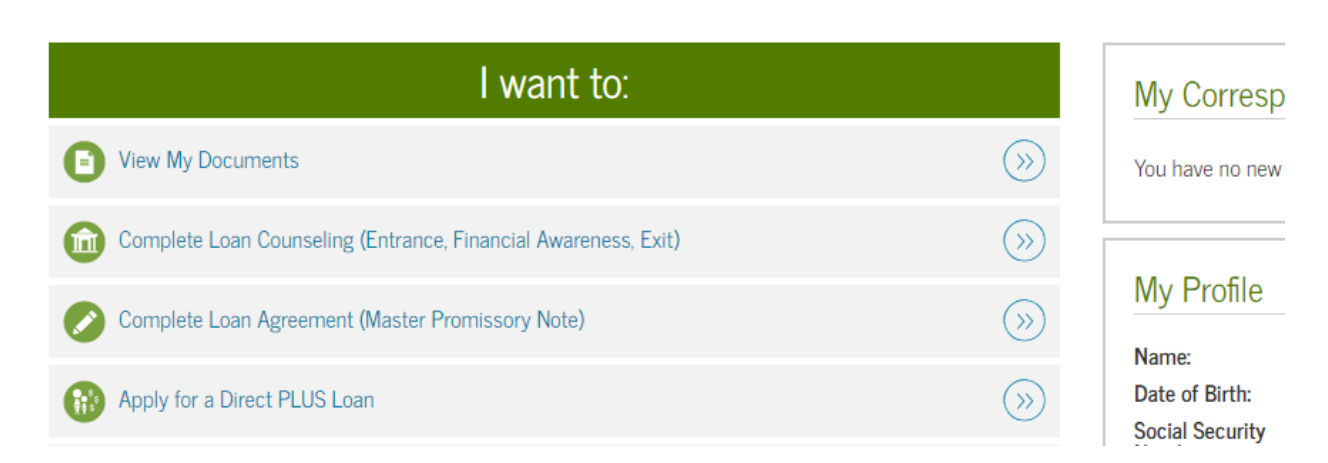

• Click on "View My Documents"

## MY DOCUMENTS

| My Docume                                                        | nts                                                                                                    |          |        |
|------------------------------------------------------------------|----------------------------------------------------------------------------------------------------|----------|--------|
| Filter By:                                                       | - Select Document Type -                                                                                                    | ~        |        |
| Select a documen                                                 | t type from the dropdown above.                                                                                             |          |        |
| <ul> <li>Select "Co</li> <li>Since you<br/>unsubsidit</li> </ul> | ounseling" from the drop-down list<br>have already completed Loan Entrance Counseling for<br>zed loans, it should be listed | subsidiz | ed &   |
|                                                                  | MY                                                                                                    | DOC      | UMENTS |
| My Docume                                                        | ents                                                                                                    |          |        |
| Filter By:                                                       | Counseling                                                                                                    | ~        |        |
| Sub/Unsub En                                                     | trance                                                                                                    |          |        |
| Exit                                                             |                                                                                                    |          |        |

- Click on "Sub/Unsub Entrance" and you will see the list of schools that have already been notified of your counseling
- Underneath the list of schools you will click a link that says "Notify Additional School"

Notify Additional School

• A box will come up on the screen and you will select the state your school is located in and the school name

| elect School to Notify U.S. Schools/U.S. Territory Schools Non U.S. Schools | <ul> <li>This school is participating in<br/>Sub/Unsub Entrance through<br/>StudentLoans.gov.</li> </ul> |
|-----------------------------------------------------------------------------|----------------------------------------------------------------------------------------------------|
| Choose a state:<br>- Select - ~<br>Search school by name:                   | School Name:<br>IOWA WESTERN COMMUNITY COLLEGE<br>- CO                                                   |
| Select or type                                                              | School Code/Branch:<br>G04598<br>School Address:                                                         |
|                                                                             | 2700 COLLEGE ROAD<br>COUNCIL BLUFFS, IA 515030567<br>Remove this school                                  |

• Click SUBMIT and you will see that your new school has been added to the list of School(s) Notified

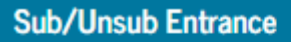

School(s) Notified:

IOWA WESTERN COMMUNITY COLLEGE - CO

Notify Additional School 🗋

**Wiew and Print HTML**